# আবেদনকারীকে ইউনিভার্সিটির রেজিস্ট্রেশন পদ্ধতিতে স্বাগত

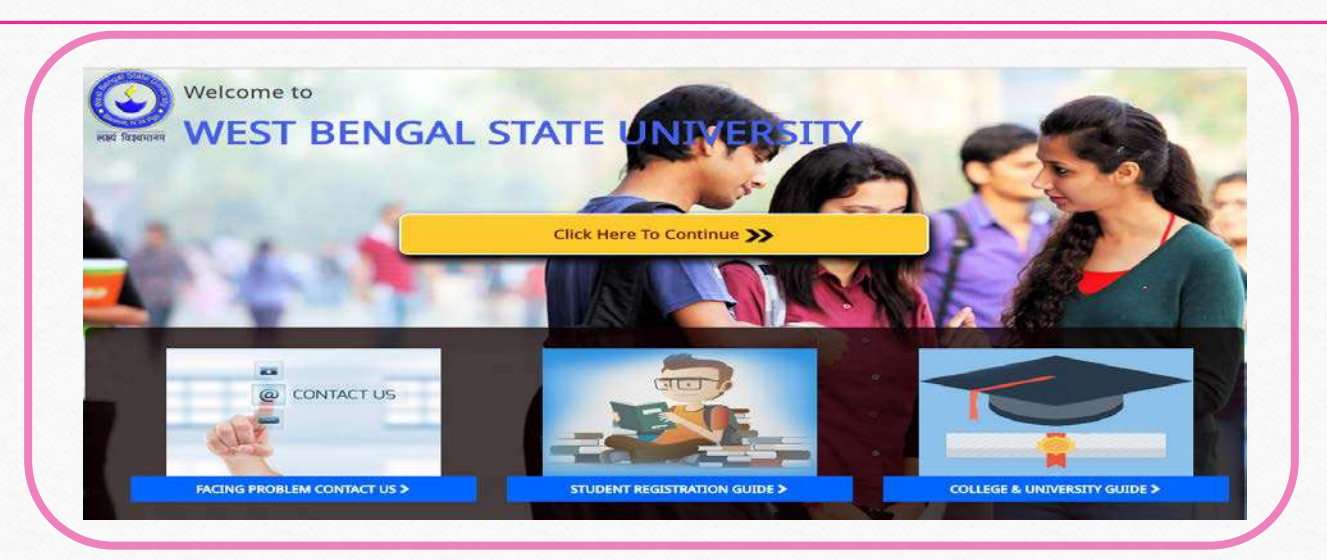

**ইউনিভার্সিটির রেজিস্ট্রেশন** এর পদ্ধতিটি শুধুমাত্র Computer Device এর মাধ্যমেই করবেন, মোবাইল অথবা ট্যাব ব্যাবহার করবেন না

আবেদনকারীকে সর্বমোট চ্ন্রটি ধাপ সম্পূর্ণ করতেই হবে নাহলে Registration Process টি অসম্পূর্ণ থেকে যাবে, সর্বশেষ ধাপে দেওয়া তথ্য গুলি পুনরাম দিতে হবে

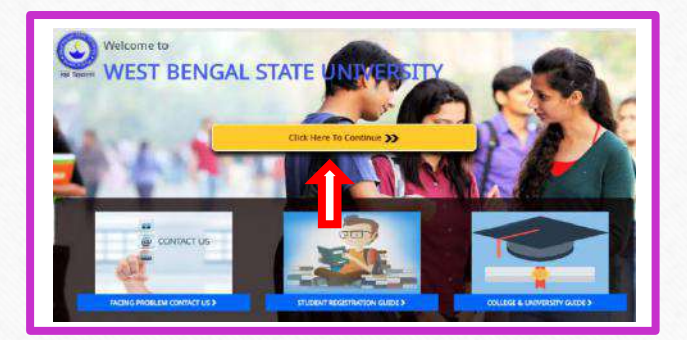

Student' বোতাম এ ক্লিক করতে হবে

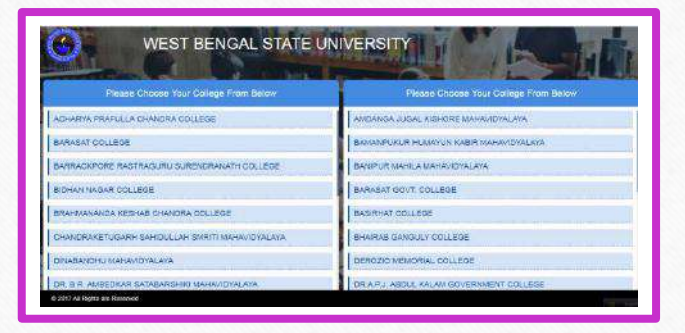

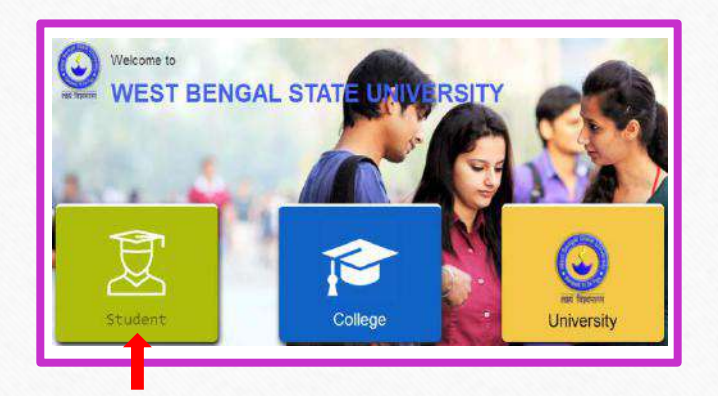

#### • প্রথম ধাপ:

আবেদনকারী স্নাতকের জন্য আবেদন করার জন্য 'University Registration Form - Under Graduate (U.G.)' তে ক্লিক করতে হবে তারপর সেই পেজ টির নিচে 'Click here for Registration' অপশন এ ক্লিক করতে হবে

| iversity Registration Form - Under<br>aduate (U.G.)<br>iversity Registration Form - Post | Friends. I have joined West Bengal State University, Barasat as its Vice-Chancellor today. The University is located at a beautiful place where air is clean and fields are green. The vast expanse of water all arcoid reminds. "Dohi Kalojal" as described by Rationdariath in one of his poems. Thave liked the surroundings.                                                                                                    | CLICK HERE FOR REGISTRATION |
|------------------------------------------------------------------------------------------|----------------------------------------------------------------------------------------------------|-----------------------------|
| Iversity Registration Form - Post                                                        | are green. The vast expanse of water all around reminds "Dioh: Kalojal" as described by Rabindranath in one of his poems. I have liked the surroundings.                                                                                                    |                             |
| iduate (M.A./M.Sc./M.Com.)                                                               | I had a chance of speaking to the teachers and they are full of enthusiasm to contribute to teaching and research. The officers are well behaved and willing to work hard. The students are disciplined. The employees are gentle and dufful. All these are necessary contributes for WRSU to grow and become a student to the teacher and the employees are gentle and dufful. All these are necessary contributes for WRSU to grow and become a student to the employee.                                                                                                    |                             |
| iversity Registration Form - LAW                                                         | Good chinetery involves, index endres compared into any and a rely compassional readers to plant or end in the section of teachers and<br>Universities are established by Acts passed in the Assembly or in the Parliament, but they achieve eminence through commitment of teachers and<br>students to the teaching - karing process. Addication hard work and discipline No ration can proceed without discipline. I will exceed this trait of character in the section of teachers and the section of the section - section of teachers and the section of the section - section of teachers and section of the section - section of teachers and section of teachers and section - section of teachers and section - section - sec |                             |
| e University List                                                                        | from all concorned.<br>Work is more important to me than word and I will try my best to bring laurels to the WBSU during the stint I work here. I am sure my friends will be with me                                                                                                    |                             |
| 3. Student Registration Guide in Ben                                                     | gali in this journey.                                                                                                    |                             |
| . Student Registration Guide in Benj                                                     | gali Best wishes                                                                                                    |                             |
| line Registration Important Dates                                                        | Basab Chaudhun                                                                                                    |                             |

## 

- 🗸 আবেদনকারীর কলেজের নামটি নির্বাচন করতে হবে
- 🔨 আবেদনকারীর নাম দিতে হবে
- 🗸 আবেদনকারীর জন্ম তারিখটি দিতে হবে
- 🔨 আবেদনকারীকে H.S Registration Number দিতে হবে
- 🔨 আবেদনকারীকে H.S Passing Year দিতে হবে
- আবেদনকারীকে কোর্স এর ধরণ অনার্স না জেনারেল স্টুডেন্ট সেটিতে ক্লিক করতে হবে
- আবেদনকারী যদি অনার্স স্টুডেন্ট হন তাহলে তাকে অনার্সের সাবজেন্টটির নাম নির্বাচন করতে হবে এবং জেনারেল স্টুডেন্ট হলে তাকে তার বিভাগটি ক্লিক করতে হবে
- 🖌 আবেদনকারীর কলেজের রোলনম্বরটিকে দিতে হবে
- 🗸 আবেদনকারীর ভর্তির বছরটি নির্বাচন করতে হবে
- আবেদনকারীকে নিজের পাসওয়ার্ডটি তৈরি করে দিতে হবে কেমপক্ষে ৮ টা অক্ষরের হতে হবে এবং কমপক্ষে ১টি বড় হাতের, ১টি ছোট হাতের ও ১টি সংখ্যা দিতেই হবে)
- 🗸 আবেদনকারীর আগে দেওয়া পাসওয়ার্ডটি পুনরায় নিশ্চিত করে দিতে হবে
- 🗸 নিচে দেওয়া কোডটি বক্সে দিতে হবে
- ✓ Continue এ ক্লিক করতে হবে

আবেদনকারীকে পাসওয়ার্ডটি নিজের কাছে যত্ন সহকারে রেখে দিতে হবে

| Memi              | Students Registration             |                                   |                                                                                              |  |  |
|-------------------|-----------------------------------|-----------------------------------|----------------------------------------------------------------------------------------------|--|--|
| -pms              | _                                 |                                   | If you are allocady registered then dick here                                                |  |  |
| regretation .     | Chases Delege 7                   | Belest Oxlege                     | (Student's present College Neme)                                                             |  |  |
| Fungel Passment   |                                   | Transmission (                    |                                                                                              |  |  |
| Finiset Avenue ID | Student Name                      | Student /karre                    | [Student's full Name]                                                                        |  |  |
|                   | Date of Birth                     | Date Of Birth                     | (Studient's Date CF B(ith)                                                                   |  |  |
|                   | H B Registration No.              | H.3. Registration No.             | (Student's II.5 Registration ND.)                                                            |  |  |
|                   | H.B Reading Vear                  | H.S Passing Year                  | (Student's H.S Resaing Teat)                                                                 |  |  |
|                   | Choose Uis type                   | + monours - General               | (Gradisation Type)                                                                           |  |  |
|                   | mbmaure<br>Bubject/General Btream | BPEt                              | (Honeure Subject Name)                                                                       |  |  |
|                   | Makina.                           | Conege mor tac                    | (Present Callege Rail No.)                                                                   |  |  |
|                   | Year Of Admission                 | -Select Yes-                      | (near of Admission to Uniter Praduate)                                                       |  |  |
|                   | Pastword                          | Pasteword                         | (Ninimen 8 Charectors with atleast one<br>CAPTIRE LETTER, one smart letter and One<br>Digit) |  |  |
|                   | Ra-Type Patrwood                  | Contrin Password                  | Chinimum & Charactere with atlaset one<br>CAPITAL LETTER, one small letter. One Digita       |  |  |
|                   | Captora Code                      | 9 4 8 0<br>Please Enter This Code | j.                                                                                           |  |  |

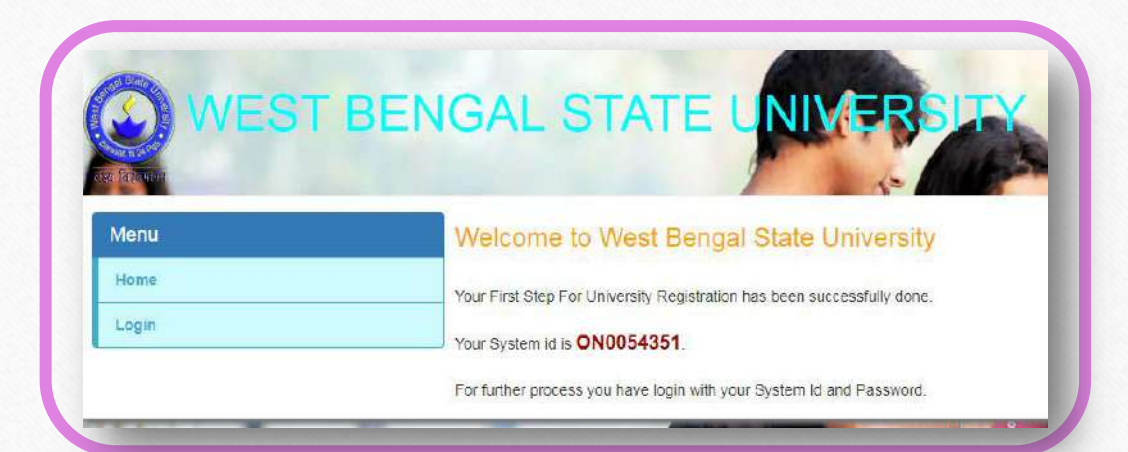

# আবেদনকারীর নিজের SYSTEM ID টি দেখতে পাবেন (আইডি ও পাসওয়ার্ড টি যত্ন সহকারে রেখে দিতে হবে)

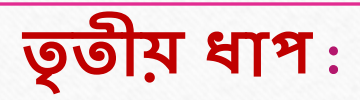

- > লগিনে ক্লিক করতে হবে
- > আবেদনকারীর SYSTEM ID টি দিতে হবে
- > আবেদনকারী যে পাসওয়ার্ডটি তৈরি করেছে সেটিকে দিতে হবে
- > নিচে দেওয়া কোডটি বক্সে দিয়ে 'Continue' বোতাম এ ক্লিক করতে হবে

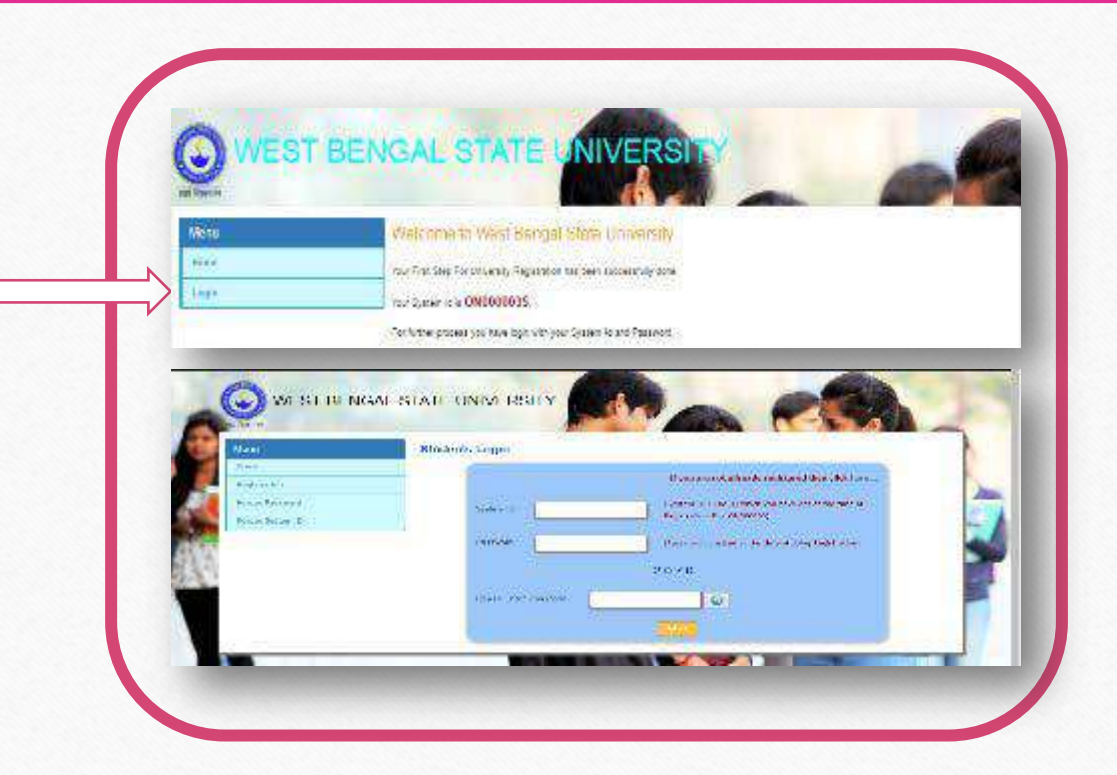

লগিন করার পরে আবেদনকারীকে নিজের (Personal & Academic) Details দিতে হবে এবং কলেজ ভেরফিকেসন্ হওয়ার আগে অবধি আবেদনকারী Preview দেখতে পারবে এবং Edit করতে পারবে

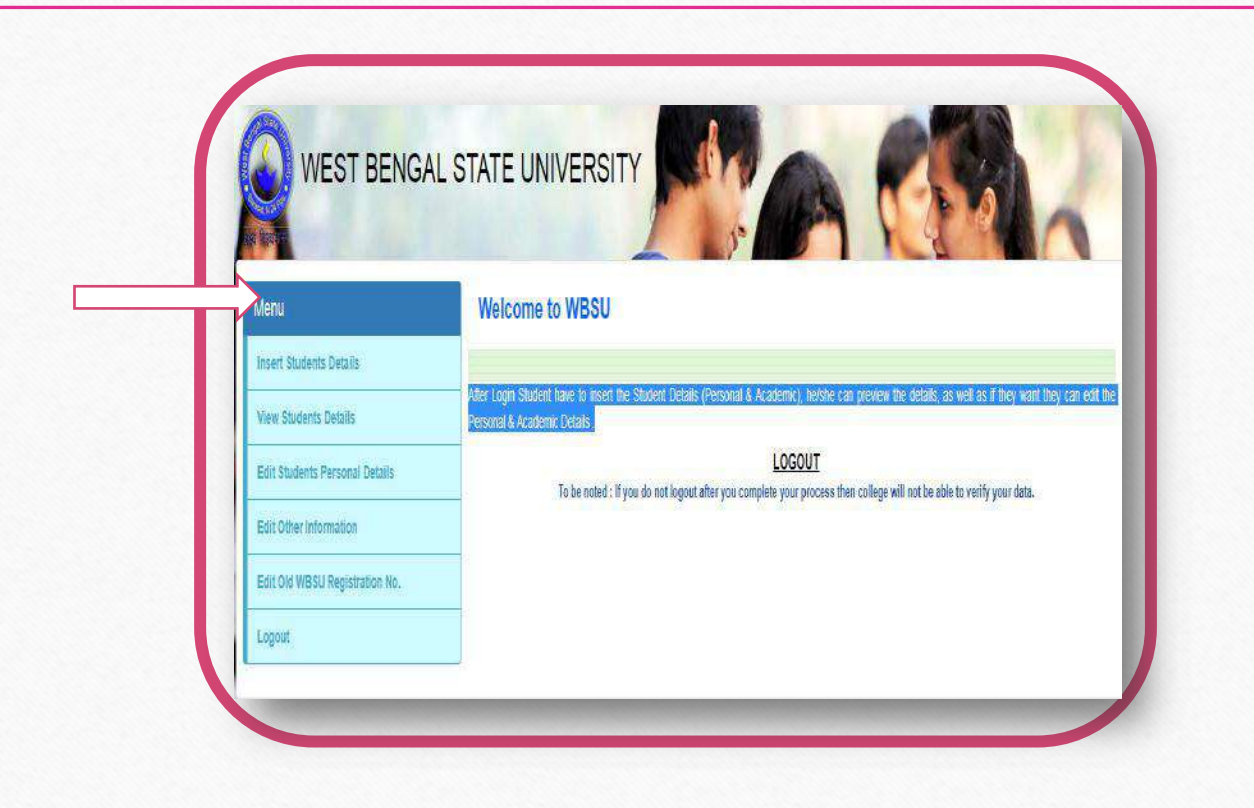

#### নিজের Personal Details দেওয়ার জন্য 'Insert Student Details' এ ক্লিক করতে হবে

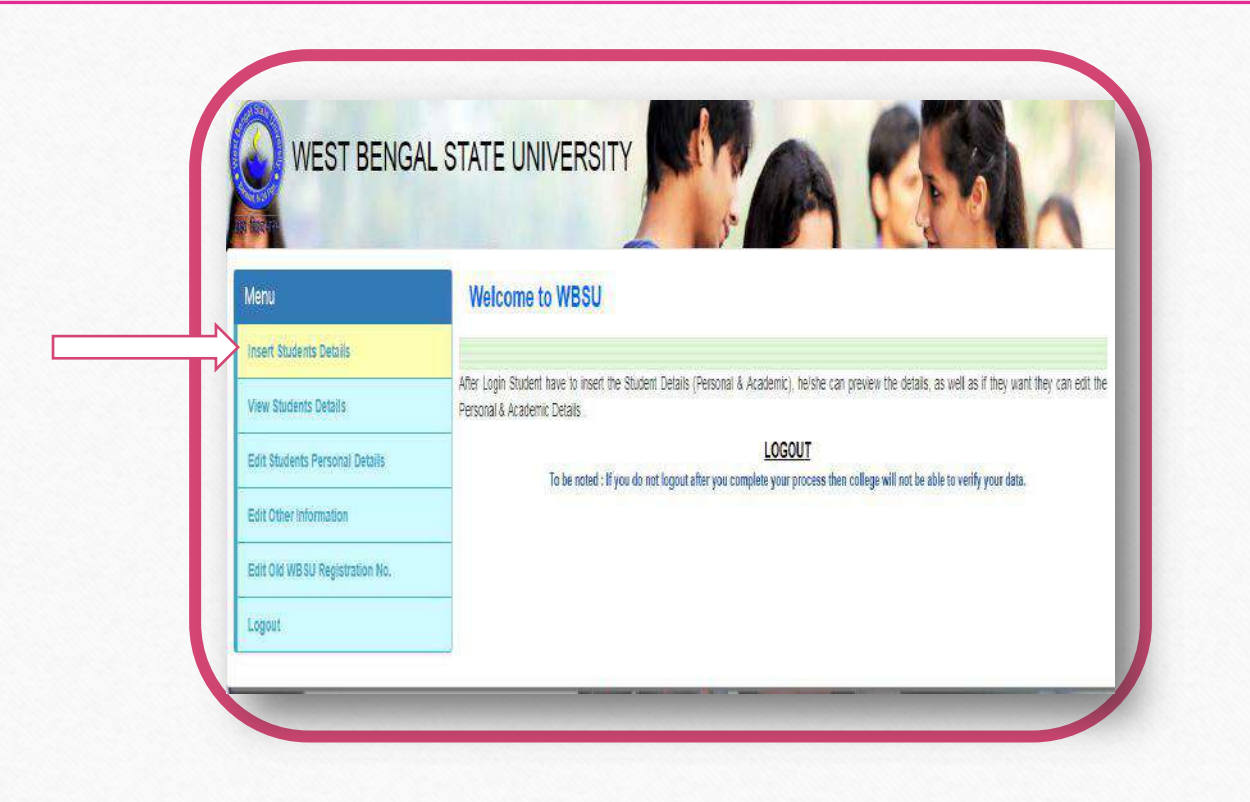

| চভ | 52  | ধ্যি ।                                                                                                    |                                                                                                    |
|----|-----|----------------------------------------------------------------------------------------------------|----------------------------------------------------------------------------------------------------|
|    | আবে | দলকারী "Insert Student Details" এ ক্লিক করার পরে –                                                         |                                                                                                    |
|    | ~   | আবেদনকারীর বাবার নাম দিতে হবে                                                                              |                                                                                                    |
|    | ~   | আবেদনকারীর মাযের নাম দিতে হবে                                                                              |                                                                                                    |
|    | ~   | আবেদনকাবীব অভিভাবকের নাম দিতে হবে                                                                          |                                                                                                    |
|    | ~   | আবেদনকারীর ধর্ম সিলেক্ট করতে হবে                                                                           |                                                                                                    |
|    | ~   | আবেদনকারীকে <b>ভাবতীয</b> তে ক্লিক করতে হবে, যদি আবেদনকারী অভারতীয় হন তাহলে Others সিলেক্ট করতে হবে এবং   | WEST BENGAL STATE UNIVERSITY                                                                                                    |
|    |     | জাকে তার দেশের নামটি দিতে হবে এবং তার সঙ্গে আবেদনকারীকে নিচের দেওয়া তথ্য গুলিও আপ্লোড করতে হবে            | Now Students Personal Details                                                                                                    |
|    |     | $\rightarrow$ Visa Premium (Only ipeg/png/gif alloed. Image Size 200KB) Upload                             | Insert Lands Colles<br>Vas Bedel Colle                                                                                                    |
|    |     | $\rightarrow$ High-Commissioner Letter (Only ipeg/png/gif alloed, Image Size 200KB) Upload                 | Pather Steen Bitter Class Et Hadris Terrard Ditors Examples Company Steen Steen Stee   |
|    |     | $\rightarrow$ Bonafide Certificate (Only ipeg/png/gif alloed, Image Size 200KB) Upload                     | Edi Ober Honselan<br>Cen Dar Höte Natur Alexandra Alexandra                                                                                                    |
|    | ~   | আবেদনকারীর পরিবারে কতজন সদস্য আছে সেটি দিতে হবে                                                            | Lagad Ne of Yearly United High pill - April - T.<br>Martina - Million Million - T.                                                                                                    |
|    | ~   | আবেদনকারী বাবা ও মায়ের একটিমাত্র কন্যা সন্তান কি না সেটি নির্বাচন করতে হবে                                | Invani -dest Grad- I                                                                                                    |
|    | ~   | আবেদনকারীর লিঙ্গটি নির্বাচন করতে হবে (যদি কন্যা হন, KanyaSree ID যদি থাকে তাহলে দিতে হবে, না থাকলে দিতে    | enangetolere -testioner                                                                                                    |
|    |     | হবে না)                                                                                                    | Frankfor Max -bectrevas- v Boot Shop450 -bectrevas- v                                                                                                    |
|    | ~   | আধার কার্ড নাম্বার যদি থাকে তাহলে দিতে হবে, না থাকলে দিতে হবে না                                           | Freit Autor                                                                                                    |
|    | ~   | আবেদনকারী যদি ফিজিক্যালি চ্যালেঞ্জ হয় তাহলে "হ্যাঁ" তে ক্লিক করতে হবে ও তাকে তার টাইপটিও দিতে হবে এবং না  |                                                                                                    |
|    |     | হলে "না" টে ক্লিক করতে হবে                                                                                 | Bitte Addres -species v                                                                                                    |
|    | ~   | আবেদনকারীর রিজার্ভেশন কোটা (General/SC/ST/OBC/OBC–A/OBC–B/Other) টি নির্বাচন করতে হবে                      |                                                                                                    |
|    | ~   | আবেদনকারীর রক্তের শ্রেণীটি নির্বাচন করতে হবে                                                               | Rest: Descripte Montenerner Republic Country Not Annu                                                                                                    |
|    | ✓   | আবেদনকারীর মোবাইল নম্বরটি দিতে হবে                                                                         | on y 200 Terrative tray con (on 27 0) 100 Terrative tray con grave<br>10 10 10 Terrative tray con grave terrative tray con grave terrative terrative |
|    | ✓   | আবেদনকারীর ই–মেইল আইডি টি দিতে হবে                                                                         |                                                                                                    |
|    | ~   | আবেদনকারীর বর্তমান ঠিকানাটি দিতে হবে                                                                       |                                                                                                    |
|    | ~   | আবেদনকারীর বর্তমান ঠিকানাটি যদি স্থায়ী ঠিকানা হয়ে থাকে তা হলে "হ্যাঁ" টে ক্লিক করতে হবে , না হলে "না" টে |                                                                                                    |
|    |     | ক্লিক করে স্থায়ী ঠিকানাটি দিতে হবে                                                                        |                                                                                                    |
|    | ~   | আবেদনকারীর ছবিটি (Only jpeg/png/gif alloed, Image Size 45KB)Upload করতে হবে                                | ব্যাক্তগত তথ্য                                                                                                    |
|    | ~   | আবেদনকারীর স্বাক্ষরটি (Only jpeg/png/gif alloed, Image Size 45KB) Upload করতে হবে                          |                                                                                                    |
|    | ~   | নিচে দেওয়া কোডটি বক্সে দিতে হবে                                                                           |                                                                                                    |
|    | ~   | রেজিস্টারে ক্লিক করতে হবে                                                                                  |                                                                                                    |

#### পঞ্চম ধাপ:

- অনার্স স্টুডেন্টদের জন্য প্রথম ও দ্বিতীয় জেনারেল সাবজেন্টটি ক্লিক করতে হবে
- জেনারেল স্টুডেন্টদের জন্য প্রথম ,দ্বিতীয় ও তৃতীয় জেনারেল সাবজেন্টটি ক্লিক করতে হবে
- ✓ উদ্চ মাধ্যমিকের বোর্ডের নামটি সিলেন্ট করতে হবে
- ✓ উদ্চ মাধ্যমিকের রোল নম্বরটি নামটি দিতে হবে
- ✓ উদ্চ মাধ্যমিকের বছরটি দিতে হবে
- ✓ উদ্চ মাধ্যমিকে যে Division এ পাশ করেছে সেটি দিতে হবে
- আবেদনকারীর উদ্ড মাধ্যমিকের ছ্রাটি বিষয়ের নাম নির্বাচন করতে হবে
- ✓ আবেদনকারীর উদ্ড মাধ্যমিকের ছয়টি বিষয়ের সম্পূর্ণ নম্বরটি দিতে হবে
- আবেদনকারীর উদ্চ মাধ্যমিকের ছয়টি বিষয়ের প্রাপ্ত নম্বরটি দিতে হবে
- ✓ আবেদনকারীর উদ্ড মাধ্যমিকের "Best of Four" নম্বরটি Auto calculated হয়ে যাবে (ENVS বাদ দিয়ে)

| Yenu                           | Students Ac       | ademic E        | )etails       |                |        |               |             |                |               |
|--------------------------------|-------------------|-----------------|---------------|----------------|--------|---------------|-------------|----------------|---------------|
| muert Bludenis Delatis         | Student Name      | S TEST          |               |                |        | System D      | ON0054      | 152            |               |
| Wey Birderis Orbin             | -                 |                 |               |                |        |               |             |                |               |
| Edit Abademis Personal Defails | Colege Rol        | A1              |               |                |        | College Code  | 应           |                |               |
| Edit Other Information         | HonoureMajor      | 125.52          |               |                |        | General       |             | 2010           |               |
| Ecti Old WEBU Registration No. | Suojed            | 5A, 51          | nanu -        |                |        | Sutject       | -000        | 00000-         |               |
| Latari                         | Canada Consert I  |                 | - 5           |                |        |               |             |                |               |
|                                |                   |                 |               |                |        |               |             |                |               |
|                                |                   | CETAL           | S OF LAST EXA | NINATION PA    | SED    | BOARD/COUNC   | L-HMISC/C   | SEOTHER        |               |
|                                | Name of the Board | -Select Bor     | ert-          |                |        |               |             | •              | 1             |
|                                | H S. Roll No.     |                 |               | -              | Passir | ig Year       | Gelec 🔻     | Elv(son        |               |
|                                | Subject 1         | -Select Sup     | ec-           | 7              | FUI IA | arka          |             | Marks Obtained |               |
|                                | Subject 2         | -Belect Bup     | #11-          | 7              | FUL VS | alka          |             | Narks Obtained |               |
|                                | Subject 2         | -Relect Bub     | ech-          | 7              | FVI V  | 395           |             | Marks Oblained |               |
|                                | Subject 4         | -Belect Bub     | ech-          | 7              | FUL M  | arka          |             | Marks Covained |               |
|                                | Subject 5         | -Selec But      | Nect-         | 7              | FUS M  | arka          |             | Narks Obtained |               |
|                                | Total Beat 4 with | noat ENV3       | Narke of S    | ubject Applied | 1      | Marks of Rela | ed Subject  | 4868           | eed Total     |
|                                | Full Nams 1       | lisiks Citréini | Fil 1635      | Maria Dola     | cher   | Full Marks    | Nexts Casir | e Fuilikans    | Werks Coreine |
|                                | Please Enter This | Code 17         | 58 0          |                |        |               |             |                |               |
|                                |                   |                 |               |                | 1      |               |             |                |               |
|                                |                   |                 |               |                |        |               |             |                |               |

- ✓ আবেদনকারী যে অনার্স সাবজেউটির জন্য আবেদন করেছেন তার উচ্চ মাধ্যমিকের সম্পূর্ণ নম্বর ও প্রাপ্ত নম্বরটি দিতে হবে অথবা অনার্স Related সাবজেউটির উচ্চ মাধ্যমিকের সম্পূর্ণ নম্বর ও প্রাপ্ত নম্বরটি দিতে হবে যে সব অনার্স স্টুডেন্টদের Related সাবজেউ নেই, সেই সব স্টুডেন্টদের Related সাবজেউে "শূন্য" দিতে হবে (উদাহরণ: ধরুন কোন স্টুডেন্টের Botany অনার্স, কিন্তু তার উচ্চ মাধ্যমিকে Botany নেই, কিন্তু সে Bio Chemistry র জন্য Botany অনার্স নিতে পেরেছে অর্থাৎ তাকে Applied Subject এ "শূন্য" দিতে হবে "Related Subject এ Bio Chemistry র পাও্রা নম্বরটি দিতে হবে )
- ✓ জেনারেল বিভাগের ক্ষেত্র আবেদন করলে আবেদন সাবজেন্ট ও Related সাবজেন্টের সম্পূর্ণ নম্বর ও প্রাপ্ত নম্বরটির জায়গায় "শূন্য" দিতে হবে
- ✓ আবেদনকারীর উদ্চ মাধ্যমিকের মূল্যায়ন মোট নম্বরটি দিতে হবে
- ✓ নিচে দেওয়া কোডটি বক্সে দিতে হবে
- ✓ Submit বোতামটিতে ক্লিক করতে হবে

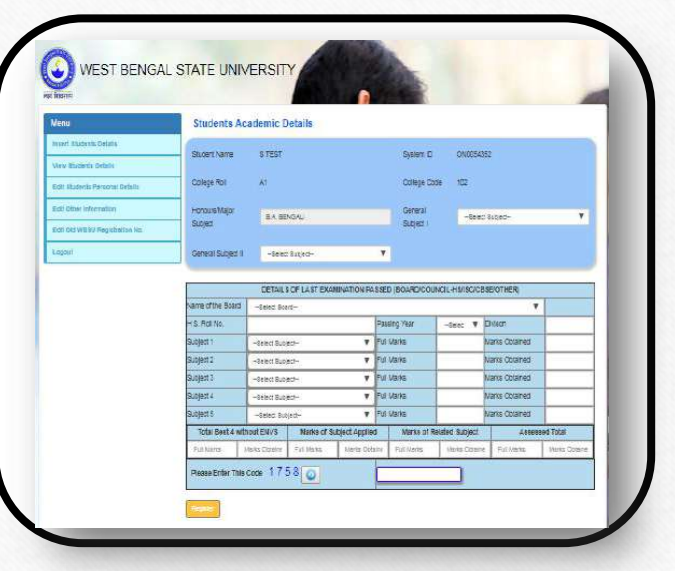

# ষষ্ঠ ধাপ :

- ি নিচের তথ্য গুলি পুনরায় দিতে হবে :
- ✓ আবেদনকারীকে পুনরায় নিজের নামটি দিতে হবে
- ✓ আবেদনকারীর পুনরায় বাবার নামটি দিতে হবে
- ✓ আবেদনকারীর পুঁনরায় অনার্স সাবজেউটি বা জেনারেল বিভাগটি দিতে হবে
- আবেদনকারীর পুনরায় জেনারেল সাবজেন্ট গুলিও দিতে হবে
- ✓ Submit বোতামটিতে ক্লিক করতে হবে

### (ভুল তথ্য দিলে পরবর্তী ধাপে যাওয়া যাবেলা)

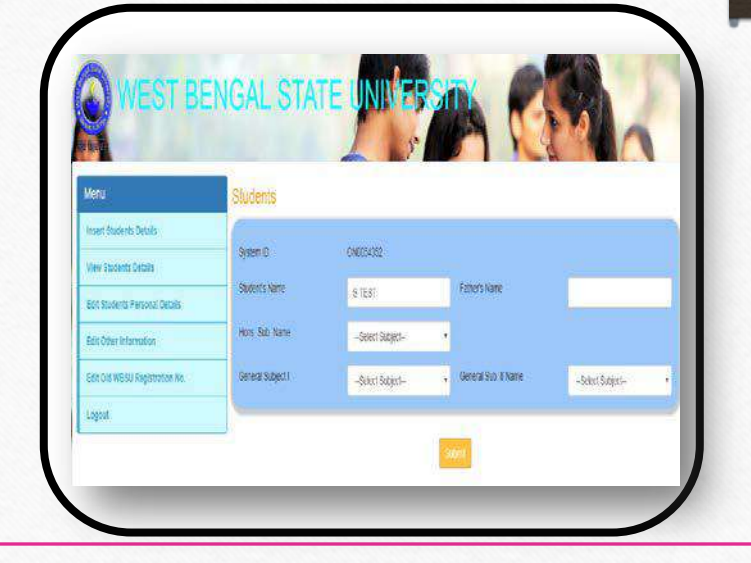

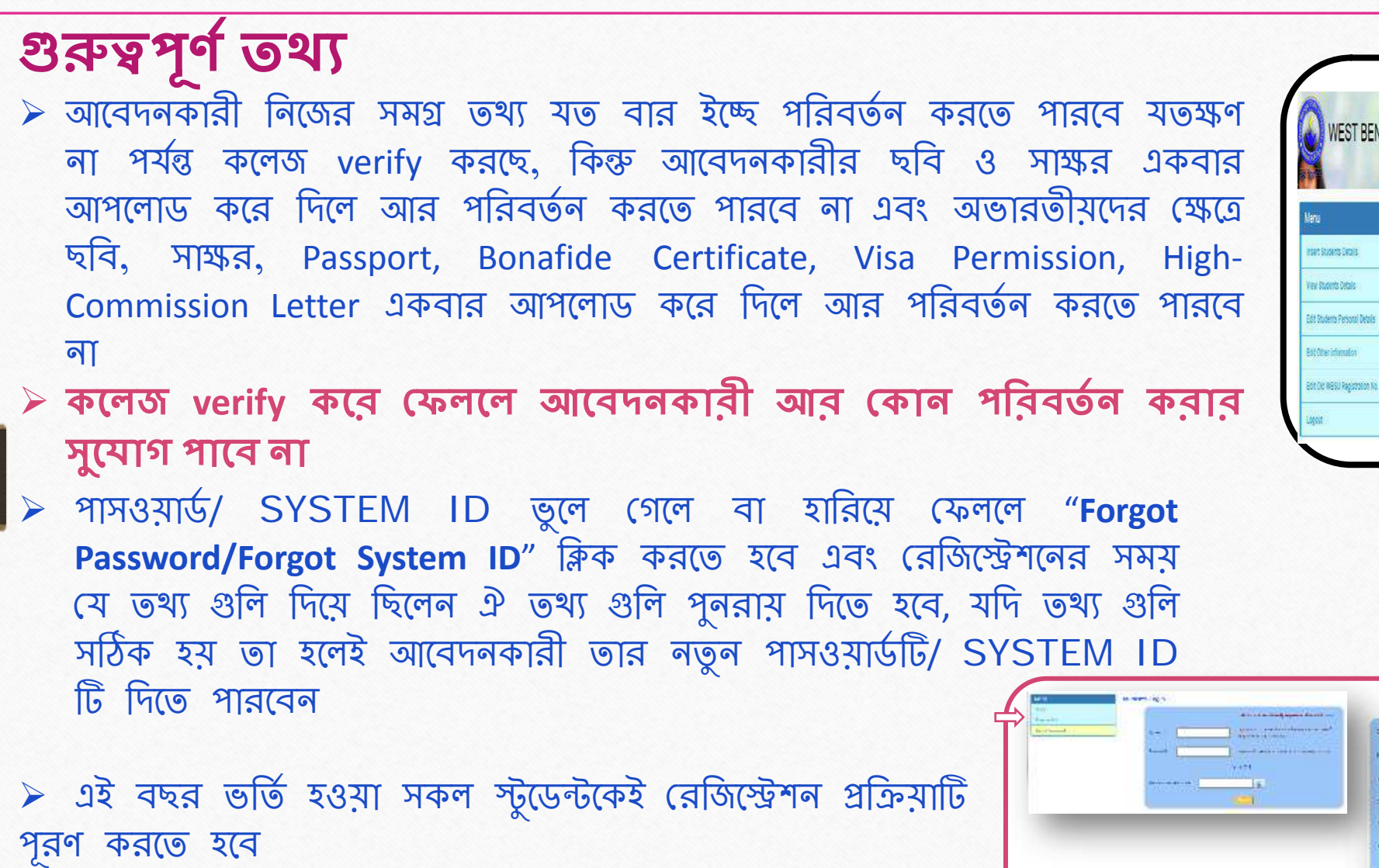

| WEST BENGA                     | AL STATE UNIVERSITY                                                                                                    |
|--------------------------------|----------------------------------------------------------------------------------------------------|
| Veru                           | Welcome to WBSU                                                                                                    |
| Intert Students Cetalis        | Verification is in Process. After College verification take Form Print with your Provisional University Registration                                                                                  |
| Vev Stutents Details           | Number: Verification process time is 72 hrs from the date of Registration Verification start date is 8th September 2016.<br>After 72 hrs to check your Verification status. Loodn with your System ID |
| Edit Studerts Personal Details |                                                                                                    |
| Bit Ober information           | <ul> <li>Are: Lop Statemark is need the Statemark and personal a Academic; neuron can preven the dealer, is need to it they need they can early<br/>Persona &amp; Academic Dealer.</li> </ul>         |
| ECT CIC NESU Registration No.  | LOCOUT<br>To be what if you do not logoed after generatively one process then college will not be able to weekly your data.                                                                           |
| Logost                         |                                                                                                    |

THE CONTRACTOR NAME

 আবেদনকারীর দিক থেকে রেজিস্ট্রেশন পদ্ধতি সম্পূর্ণ হয়ে গেলে কলেজের verification হওয়ার সময় আবেদনকারী নিজের প্রদত্ত্য মোবাইল নাম্বারএ একটি OTP (One Time Password) পাবে এবং সেই OTP টি কলেজকে দিতে হবে তাহলেই কলেজের দিক থেকে verification পদ্ধতিটি সম্পূর্ণ হবে; তারপর আবেদনকারীকে নিজের ফর্মটি ৩ কপি প্রিন্ট আউট করতে হবে (ফর্মটি Colour প্রিন্ট করলেই ভাল হয় এবং কলেজ কপি ও ইউনিভার্সিটি কপিতে আবেদনকারীর Stamp size ছবিটি লাগাতে হবে [paste করতে হবে])

- ফর্মটি কলেজে জমা দেওয়ার সময়ে নিচের দেওয়া নখিপত্র গুলি জমা দিতে হবে (All the Xerox document self-attested by the Student)
- $\rightarrow$  ফটো কপি of Madhyamik Admit Card.
- $\rightarrow$  ফটো কপি of Higher Secondary Marksheet.
- → ফটো কপি of Cast Certificate ( শুধুমাত্র SC/ST/OBC/OBC/OBC-A/OBC-B)
- $\rightarrow$  ফটো কপি of Physically Challenged Certificate.
- → ফটো কপি of Passport, Bonafide Certificate, Visa Permission, High-Commission Letter (for Foreign Students).
- → ফটো কপি of Registration Cancelled Letter / University Permission Letter.
- কলেজে গিয়ে রেজিস্ট্রেশন ফী এর টাকা জমা দিতে পারবেন

#### <u> ফটো আপলোড করার নির্দেশিকা</u>ঃ

- মটোর নামে কোন স্পেস , আন্ডারস্কোর , বিন্দু , কোমা , হ্যাশ বা এই ধরনের কোন বিশেষ কিছু অক্ষর দেওয়া যাবে না
- মাইলের নাম শুধুমাত্র অক্ষর এবং সংখ্যার ধারণ দিতে হবে (অন্য কিছু ফাইলের নাম দেওয়া যাবে না )
- ➢ ফটোটি jpeg / jpg ধরনের দিতে হবে এবং মাপ 45 kb এর বেশি হবেনা
- > অন্য কোন সফটওয়্যারের সাহায্য আবেদনকারীর ফটোর সাইজ কমাবেন না বা ফটোটিকে চেপে ছোট করবেন না

### Signature আপলোড করার নির্দেশিকাঃ

- > Signature এর নামে কোন স্পেস , আন্ডারস্কোর , বিন্দু , কোমা , হ্যাশ বা এই ধরনের কোন বিশেষ কিছু অক্ষর দেওয়া যাবে না
- মাইলের নাম শুধুমাত্র অক্ষর এবং সংখ্যার ধারণ দিতে হবে (অন্য কিছু ফাইলের নাম দেওয়া যাবে না )
- > Signature টি png ধরনের দিতে হবে এবং মাপ 45 kb এর বেশি হবেনা
- স্বিদ্য কোন সফটও স্থ্যারের সাহায্য আবেদনকারীর Signature এর সাইজ কমাবেন না বা Signature টিকে চেপে ছোট করবেন না

#### যদি কোন গুরুতর সমস্যায় পরেন তাহলেই হেল্প ডেস্ক এর মোবাইল নাম্বার এ ফোন করবেন অথবা ফর্মটি ফিল আপ করে মেইল করবেন

|              |                        | Name           | Problem Facing |
|--------------|------------------------|----------------|----------------|
|              |                        | Student Name   | Problem Facing |
|              | Click Here To Continue | Application Id |                |
| CONTRACT OF  |                        | Application Id |                |
|              |                        | Phone No.      |                |
|              | 2                      | Phone No.      |                |
| @ CONTACT US |                        | Email Address  |                |
| SLE .        |                        | 🖾 Enter email  | Send Message   |

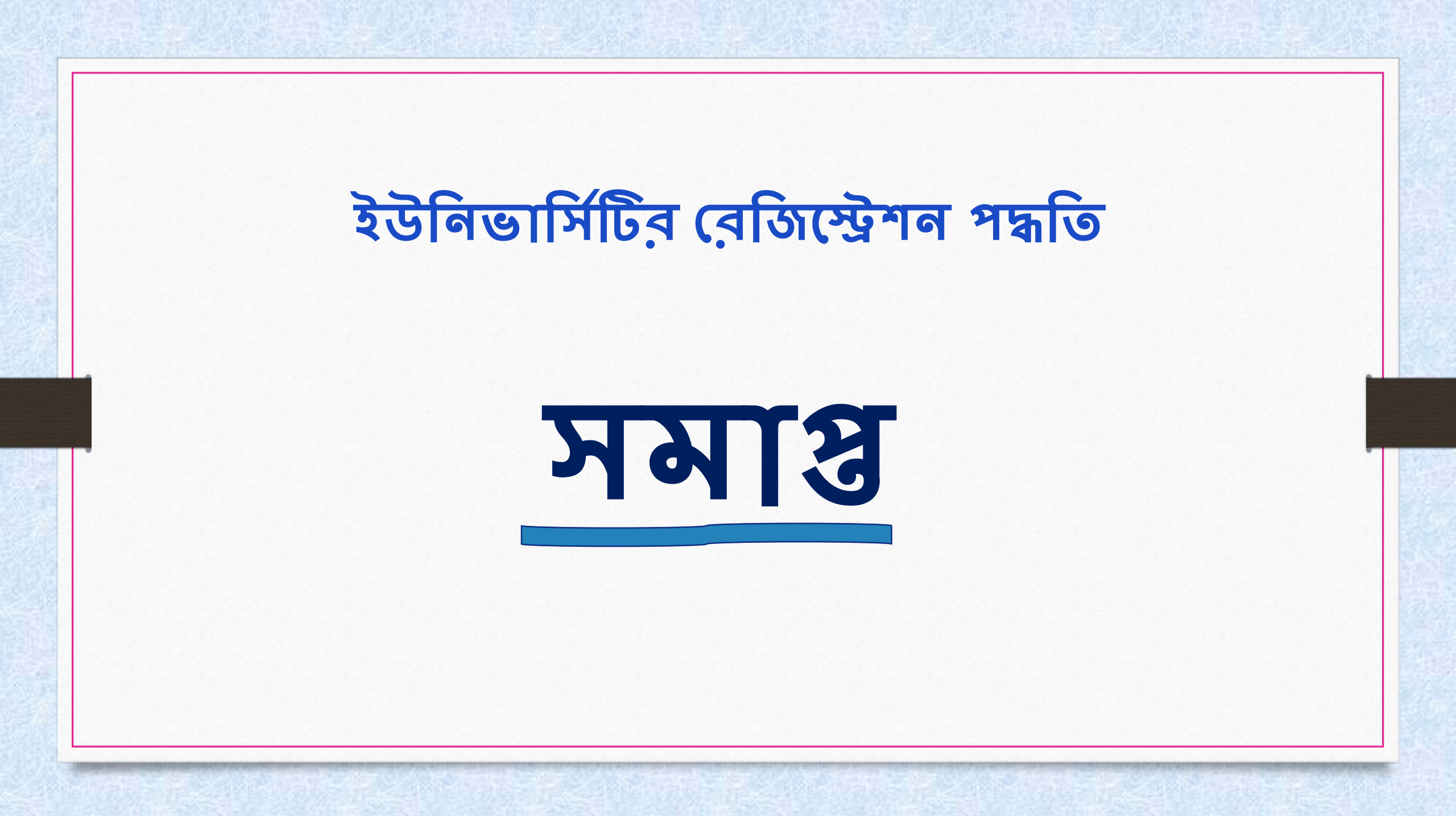

#### <u> ফটো আপলোড করার নির্দেশিকা</u>ঃ

- মটোর নামে কোন স্পেস , আন্ডারস্কোর , বিন্দু , কোমা , হ্যাশ বা এই ধরনের কোন বিশেষ কিছু অক্ষর দেওয়া যাবে না
- মাইলের নাম শুধুমাত্র অক্ষর এবং সংখ্যার ধারণ দিতে হবে (অন্য কিছু ফাইলের নাম দেওয়া যাবে না )
- ➢ ফটোটি jpeg / jpg ধরনের দিতে হবে এবং মাপ 45 kb এর বেশি হবেনা
- > অন্য কোন সফটওয়্যারের সাহায্য আবেদনকারীর ফটোর সাইজ কমাবেন না বা ফটোটিকে চেপে ছোট করবেন না

### Signature আপলোড করার নির্দেশিকাঃ

- > Signature এর নামে কোন স্পেস , আন্ডারস্কোর , বিন্দু , কোমা , হ্যাশ বা এই ধরনের কোন বিশেষ কিছু অক্ষর দেওয়়া যাবে না
- মাইলের নাম শুধুমাত্র অক্ষর এবং সংখ্যার ধারণ দিতে হবে (অন্য কিছু ফাইলের নাম দেওয়া যাবে না )
- > Signature টি png ধরনের দিতে হবে এবং মাপ 45 kb এর বেশি হবেনা

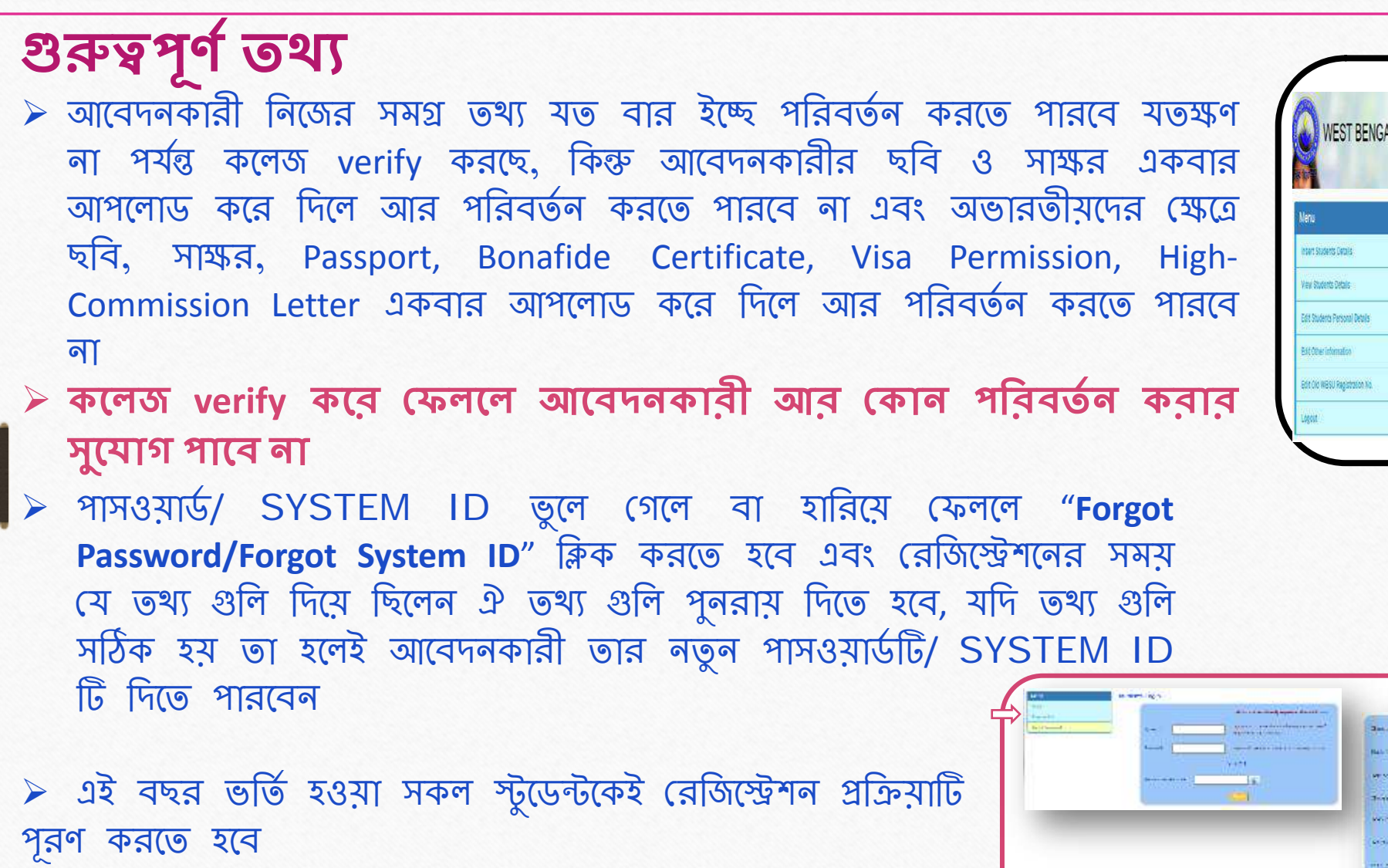

| 1                     |
|-----------------------|
|                       |
| cistation             |
| iplanter 2016.        |
|                       |
| vent trey can edit th |
| <b>a</b> .            |
|                       |
|                       |

THE CONTRACTOR NAME

 আবেদনকারীর দিক থেকে রেজিস্ট্রেশন পদ্ধতি সম্পূর্ণ হয়ে গেলে কলেজের verification হওয়ার সময় আবেদনকারী নিজের প্রদত্ত্য মোবাইল নাম্বারএ একটি OTP (One Time Password) পাবে এবং সেই OTP টি কলেজকে দিতে হবে তাহলেই কলেজের দিক থেকে verification পদ্ধতিটি সম্পূর্ণ হবে; তারপর আবেদনকারীকে নিজের ফর্মটি ৩ কপি প্রিন্ট আউট করতে হবে (ফর্মটি Colour প্রিন্ট করলেই ভাল হয় এবং কলেজ কপি ও ইউনিভার্সিটি কপিতে আবেদনকারীর Stamp size ছবিটি লাগাতে হবে [paste করতে হবে])

- ফর্মটি কলেজে জমা দেওয়ার সময়ে নিচের দেওয়া নখিপত্র গুলি জমা দিতে হবে (All the Xerox document self-attested by the Student)
- $\rightarrow$  ফটো কপি of Madhyamik Admit Card.
- $\rightarrow$  ফটো কপি of Higher Secondary Marksheet.
- → ফটো কপি of Cast Certificate ( শুধুমাত্র SC/ST/OBC/OBC/OBC-A/OBC-B)
- $\rightarrow$  ফটো কপি of Physically Challenged Certificate.
- → ফটো কপি of Passport, Bonafide Certificate, Visa Permission, High-Commission Letter (for Foreign Students).
- → ফটো কপি of Registration Cancelled Letter / University Permission Letter.
- কলেজে গিয়ে রেজিস্ট্রেশন ফী এর টাকা জমা দিতে পারবেন